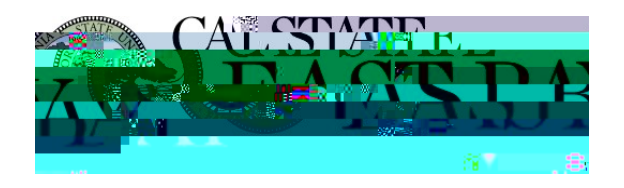

| Human Basewase / Bor Tell Semistor Deisk Step                                                                                                    |   |
|----------------------------------------------------------------------------------------------------|---|
| A REFERENCE AND A CONTRACT AND A CONTRACT AND A CON |   |
| e-Workforce Administration Madul                                                                                                    | • |

**Overview**: This document provides an overview on how to report your COVID19 Booster vaccination status.

Eligible employees must receive a Booster within 30 days of eligibility; an employee will be considered fully vaccinated once they receive all CDC recommended boosters for which they are eligible.

## Log In

- 1. Navigate to <u>MyHR</u> (<u>https://www.csueastbay.edu/myhr/</u>)
- 2. Enter your NetID, Password and Click SIGN IN

| R MyHelp        | <u> </u> |
|-----------------|----------|
| Sign In         | →]       |
|                 |          |
|                 |          |
| SIGN IN         |          |
| wanage nysketur |          |

3. Select the *Employee* tab.

## **Page Navigation and Self-Certification**

4. Click the "COVID19 Self Certification" hyperlink located below the Personal Information header

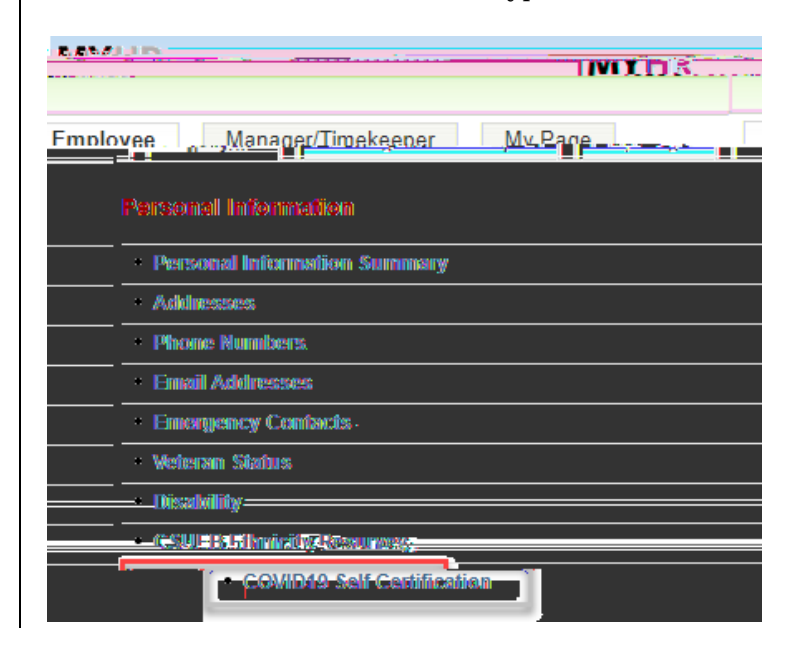

11.

12.

13.